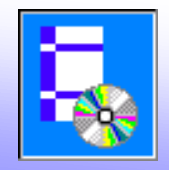

# Мастер Схем

**Мастер схем** – средство программы NormFEM для подготовки числовых и графических данных для расчета зданий по основным схемам с определением снеговых, ветровых нагрузок, нагрузок на перекрытия и от веса конструкций и сочетаний нагрузок

| Грофиль здания:<br>Я Здание с односкатным покрытием<br>Здание с двускатным покрытием<br>Здание со сводчатым покрытием<br>Здание со сводчатым покрытием |
|----------------------------------------------------------------------------------------------------|
| Здание с односкатным покрытием     Здание с двускатным покрытием     Здание с с водчатым покрытием     Здание с прододыным фонарем                     |
| Здание с двускатным покрытием     Здание со сводчатым покрытием     Здание с прододъным фонарем                                                        |
| Здание с двододьным покрытием                                                                                                    |
|                                                                                                    |
| С 5 Заание с продольным фонарем                                                                                                    |
|                                                                                                    |
|                                                                                                    |
| 138-1<br>149-1                                                                                                    |
|                                                                                                    |
| < Назад Вперед > Закрыть                                                                                                    |
|                                                                                                    |
| $\uparrow$                                                                                                    |

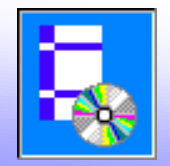

# Мастер эпюр

добавлен **Мастер эпюр** – средство программы NormFEM для подготовки альбомов с эпюрами усилий по результатам расчета

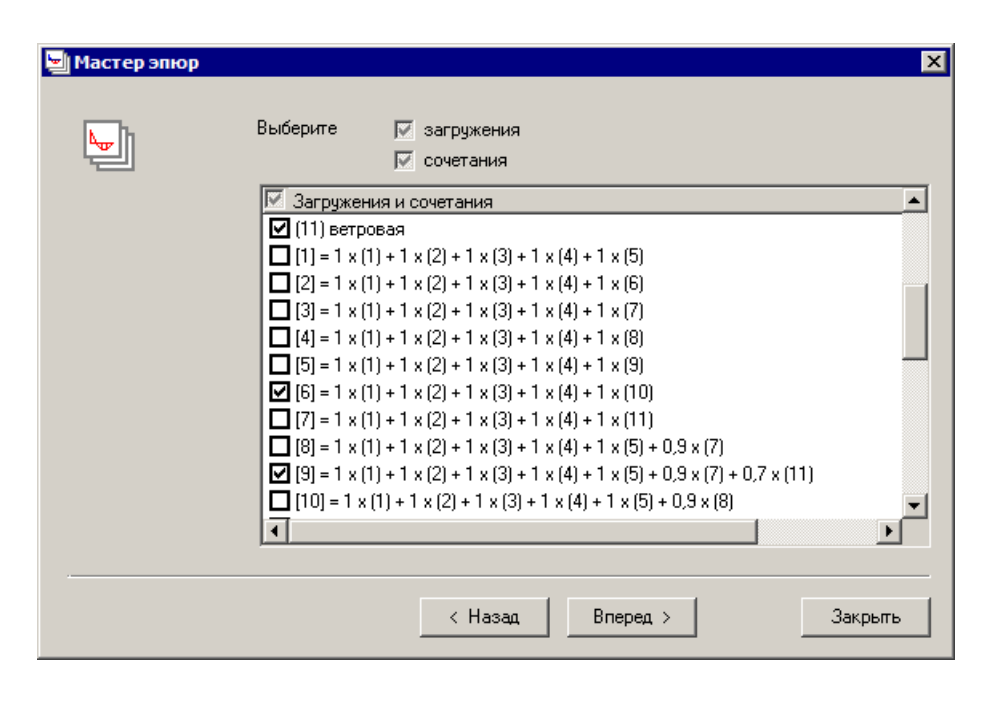

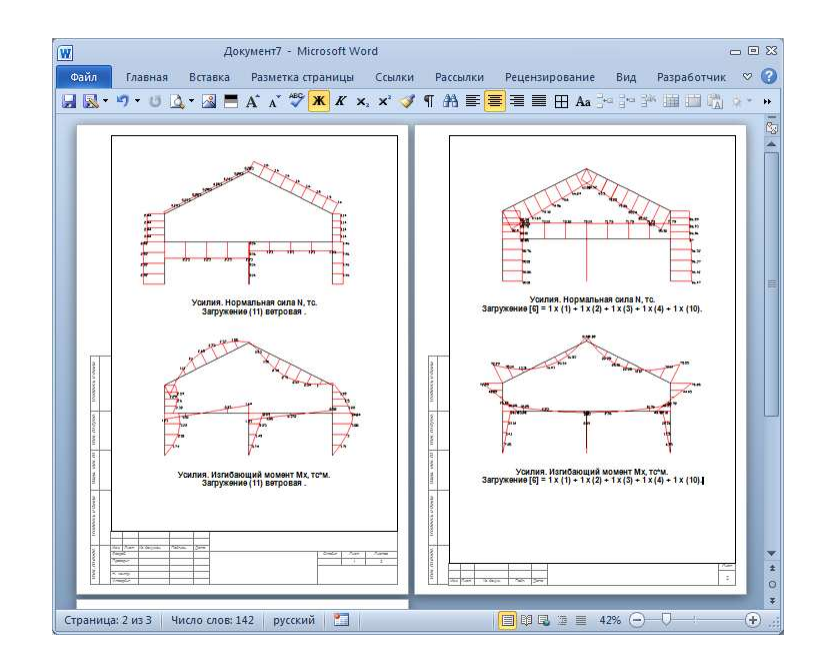

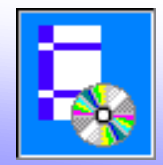

- 1. В программе NormFEM создаем новый проект
- 2. Запускаем Мастер схем (кнопка Мастер схем доступна при выборе первой вкладки таблиц данных)

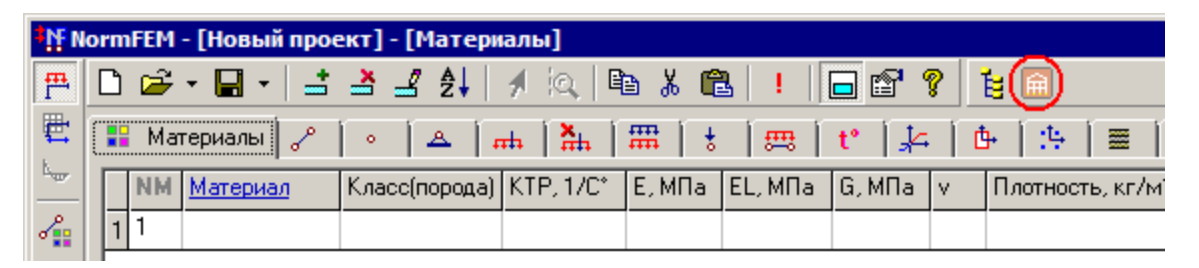

3. В окне Мастера схем выбирает тип профиля здания

| 🗎 Масте | схем - Профиль здания              | × |  |  |  |  |  |  |
|---------|------------------------------------|---|--|--|--|--|--|--|
|         | Профиль здания:                    |   |  |  |  |  |  |  |
| _       | ГСТ Здание с односкатным покрытием |   |  |  |  |  |  |  |
|         | Эдание с двускатным покрытием      |   |  |  |  |  |  |  |
|         | Эдание со сводчатым покрытием      |   |  |  |  |  |  |  |
|         | ГГТ Здание с продольным фонарем    |   |  |  |  |  |  |  |
|         |                                    |   |  |  |  |  |  |  |
|         |                                    |   |  |  |  |  |  |  |
|         |                                    |   |  |  |  |  |  |  |
|         | < Назад Вперед > Закрыть           |   |  |  |  |  |  |  |

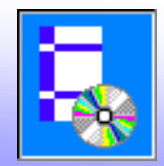

4. Для продолжения нажмем кнопку **Вперед** (для возврата к редактированию ранее введенных данных можно будет нажать кнопку **Назад**)

5. Введем данные по геометрии здания, этажности, принятому направлению ветра

| 🗎 Мастер | схем - Размеры                                          |                                                                          |                                              |                                                                                 | ×                                                   |
|----------|---------------------------------------------------------|--------------------------------------------------------------------------|----------------------------------------------|---------------------------------------------------------------------------------|-----------------------------------------------------|
|          | н d т с                                                 | рца здания                                                               | Н<br>d<br>L<br>Размер<br>вдоль на<br>профиля | = 11 м<br>= 3 м<br>= 20 м<br>здания в плане<br>аправляющей<br>здания:<br>= 30 м | L₁<br>↓<br>↓<br>↓                                   |
|          | Направление ветра (<br>плоскости профиля :<br>Здание: ( | относительно<br>здания:<br>одноэтажное (бес <sup>,</sup><br>многоэтажное | ⊙ О°<br>чердачное                            | )<br>90°                                                                        | Ширина зоны сбора<br>нагрузки на раму:<br>W = 3,6 м |
|          | Высота этажа: h<br>Этажей:<br>Средних колонн:           | la⊤ = 3<br>2 ÷ (¢<br>2 ÷                                                 | м<br>без учета ч                             | ердака)                                                                         |                                                     |
|          |                                                         | <                                                                        | Назад                                        | Вперед >                                                                        | Закрыты                                             |

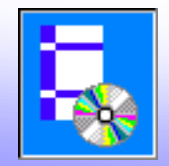

6. На следующем этапе задаются параметры ферменного покрытия (если оно имеется).

| 🗎 Мастер | cxe | м - Фермы        |                                                    | × |
|----------|-----|------------------|----------------------------------------------------|---|
|          | ◄   | Ферменное покрыт | гие:                                               |   |
|          |     | 🖾 Схема 1        | 🔽 с затяжкой                                       |   |
|          |     | 🔤 Хараа 2        |                                                    |   |
|          |     | инии Схема 3     | Нижний пояс ферм:                                  |   |
|          |     | выед Схема 4     | параллелен верхнему                                |   |
|          |     | илы Схема 5      | C горизонтальный                                   |   |
|          |     |                  | Высота ферм: <b>h</b> ферм = 1.2 м<br>Секций: 16 = |   |

7. Далее в окне **Параметры** уточняется количество конечных элементов по длине конструктивных элементов: балок, колонн и др. Может быть уточнена точка вставки схемы в чертеж (по-умолчанию нулевая привязка нижнего левого угла). Так же задается тип здания по назначению.

| 🚔 Мастер схем - Параметры |                |                                           |                                                         |  |  |  |  |
|---------------------------|----------------|-------------------------------------------|---------------------------------------------------------|--|--|--|--|
| Â                         | Количество эле | ментов по длине:                          | Параметры:<br>Параметры: Парадерительно очистить чертеж |  |  |  |  |
|                           | - перекрыті    | ий: 4 🔹                                   | Координаты точки вставки схемы:                         |  |  |  |  |
|                           | - колонн:      | 4 -                                       | X = 0                                                   |  |  |  |  |
|                           | Тип од рица:   |                                           | Y =                                                     |  |  |  |  |
|                           | тип эдания.    | жилое<br>общественное<br>производственное | Выбрать на чертеже                                      |  |  |  |  |

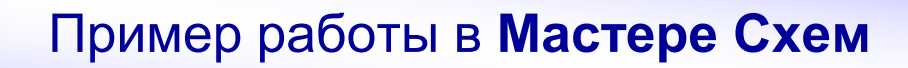

8. Переходим к окну **Жесткости**. Выделим один или несколько типов конструктивных элементов и нажмем кнопку Сечение (выбор нескольких типов элементов можно выполнить рамкой или удерживая клавишу **Ctrl**). В окне **Характеристики сечения** можно выбрать сечения из сортамента, параметрическое сечение по данным размерам или задать сечение произвольного вида из региона AutoCAD. Можно также уточнить номер материала элементов, если в расчетной схеме задано несколько материалов.

| 🛱 Мастер | схем - Жесткости                |    |                 |            |
|----------|---------------------------------|----|-----------------|------------|
|          | Жесткости:                      |    |                 |            |
|          | Тип жесткости                   | NM | Сечение         | Сечение    |
|          | 🖌 ригель рамы/верхний пояс ферм | 1  | Гн. [] 120х80х5 |            |
|          | 🖌 колонна крайняя               | 1  | 25 K1           | Номер      |
|          | 🖌 нижний пояс ферм              | 1  | Гн. [] 120х80х5 | материала: |
|          | 🖌 решетка ферм                  | 1  | Гн.[]100х4      | 1          |
|          | 🖌 опорный раскос                | 1  | Гн.[]100х5      |            |
|          | 🖌 стойка ферм средняя           | 1  | Гн.[]80х4       |            |
|          | 🖌 стойка ферм крайняя           | 1  | Гн.[]100х5      |            |
|          | 🖌 затяжка ферм                  | 1  | Гн.[]80х4       |            |
|          | 🖌 колонна средняя               | 1  | 25 K2           |            |
|          | 🖌 перекрытие                    | 1  | 1861            |            |
|          | 1                               |    |                 |            |

9. В следующем окне задается нагрузка от собственного веса. Здесь задается дополнительная нагрузка от собственного веса без учета погонного веса выбранных сечений элементов, которая вводится автоматически. Например, может быть введен вес ненесущих стен и т.п. Для сбора нагрузок может быть использован NormCAD (задание **Вес конструкций и грунтов**).

Так же вводится плотность материала и коэффициент надежности по нагрузки материала каркаса покрытия. Эти данные используются расчета снеговой нагрузки по некоторым схемам. Наиболее распространенные значения можно выбрать из списка.

| 🗎 Масте | р схем - Нагрузка от собственного веса / 🛙                                                                                                    | нагрузка на пе                                                                                                    | рекрытия                                                                            |
|---------|----------------------------------------------------------------------------------------------------|----------------------------------------------------------------------------------------------------|-------------------------------------------------------------------------------------|
| Â       | Собственный вес, кПа:<br>(без учета веса элементов рамы)<br>- стены:<br>- покрытия:<br>- перекрытия:<br>Плотность материала покрытия рам, кг/м37<br>Козффициент надежности по нагрузке от с.в.:                                                                                                    | Нормативное<br>значение:<br>1<br>2<br>2,2<br>1,05                                                                                | Расчетное<br>значение:<br>1.2<br>2,3<br>2,4<br>7 7850                               |
|         | Тип помещений на перекрытиях по табл. 8.3 СГ<br>1. Квартиры жилых зданий: спальные помеще<br>2.Служебные помещения административного,<br>3. Кабинеты и лаборатории учреждений здрав<br>4а) Залы читальные<br>46) Залы обеденные (в кафе, ресторанах, стол<br>4в) Залы собраний, ожидания, зрительные и к | 785071,05-с<br>250071,1-бе<br>120.13330:<br>синя детских дош<br>инженерно-техн<br>оохранения; лабо<br>повых)<br>концертные, спор | таль<br>тон тяжелый<br>кольных ччреж<br>ического, науч<br>оратории учреж<br>отивные |
|         | Временная нагрузка на перекрытия:                                                                                                    |                                                                                                    | Определить                                                                          |

В нижней части окна задается временная нагрузка на перекрытия (если они имеются). Предварительно вводится из списка назначение помещений на перекрытиях. Для определения нагрузки используется NormCAD. При нажатие кнопки **Определить** запускается на расчет соответствующее задание NormCAD.

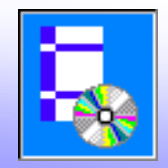

Таблица с результатами расчета должна появиться в рядом с кнопкой Определить в Мастере схем.

| I         | Временная нагрузка на перекрытия: |                 |               |     |           |   |              |  |  |
|-----------|-----------------------------------|-----------------|---------------|-----|-----------|---|--------------|--|--|
| NN Вариан |                                   | Вариант         | Нормативное у |     | Расчетное |   | 🦎 Определить |  |  |
|           |                                   |                 | значение      |     | значение  |   |              |  |  |
| I         | 1                                 | Полное значение | 1,15113       | 1,3 | 1,49647   |   |              |  |  |
| I         | 2                                 | Пониженное      | 0,525         | 1,3 | 0,6825    | T |              |  |  |
| Į         | •                                 |                 |               |     | •         | Г |              |  |  |

При этом в окне NormCAD приводится отчет с результатами расчета. Учитывается снижение нагрузки в зависимости от грузовой площади.

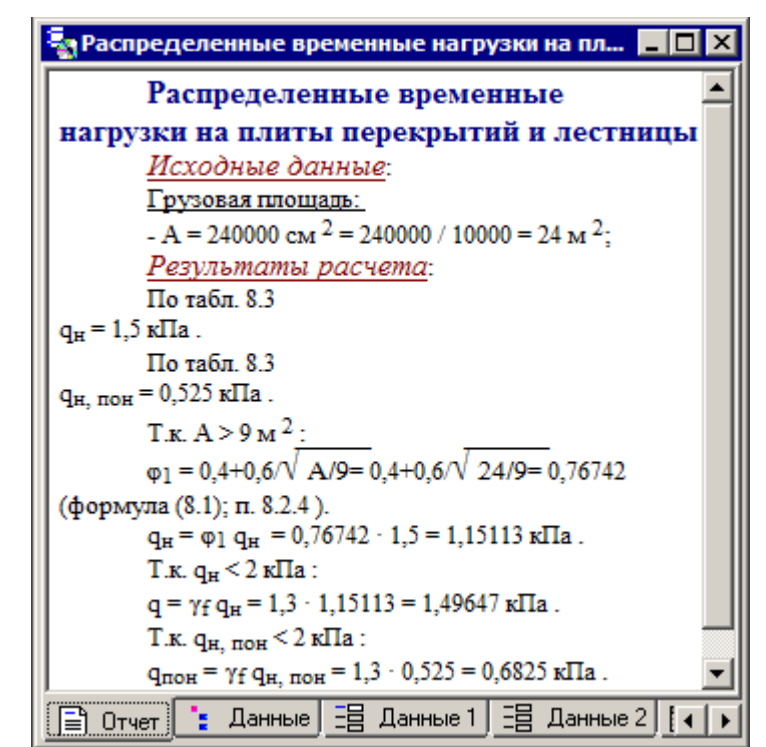

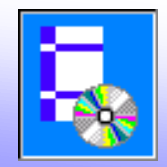

10. В следующем окне мастера определяется снеговая нагрузка в зависимости от снегового района, скорости ветра и других данных. При нажатие кнопки **Определить нагрузку** запускается на расчет соответствующее задание NormCAD.

| 🗎 Мастер схем - Снеговая нагрузка                                                         | ×                                                                                                    |
|-------------------------------------------------------------------------------------------|----------------------------------------------------------------------------------------------------|
| Снеговой район:<br>Карта<br>V<br>V<br>V<br>V<br>V<br>V<br>V<br>V<br>V<br>V<br>V<br>V<br>V | Скорость ветра:<br>Карта<br>Карта<br>Средняя температура января выше -5 °С (Армавир, Дербент,<br>Бараснодар, Майкоп, Махачкала, Новороссийск, Сочи, Тимашевск)<br>расстояние до соседних более высоких зданий менее 10h1<br>(h1 - разность высот соседнего и проектируемого зданий)<br>покрытие неутепленное с повышенным теплоотделением<br>при уклоне кровли >3% (с обеспечением отвода воды) |

Таблица с результатами расчета должна появиться в рядом с кнопкой Определить нагрузку в Мастере схем.

| F <sub>S</sub> | Опреде                                                       | елить нагрузку        |         |                         |                       |  |
|----------------|--------------------------------------------------------------|-----------------------|---------|-------------------------|-----------------------|--|
| NN             | Вариант<br>нагрузки                                          | Зона                  | μ       | Нормативная<br>нагрузка | Расчетная<br>нагрузка |  |
| 1              | I Вариант 1 Уклон 0 град<br>2 Вариант 2 Уклон 0 град (слева) |                       | 1       | 2,8                     | 3,92                  |  |
| 2              |                                                              |                       | 0       | 0                       | 0                     |  |
| З              | Вариант 2                                                    | Уклон 0 град (справа) | 0       | 0                       | 0                     |  |
| 4              | Вариант 1                                                    | Уклон 1/8             | 0,99578 | 2,78818                 | 3,90345               |  |
| 5              | Вариант 2                                                    | Уклон 1/8             | 0,36544 | 1,02323                 | 1,43252               |  |

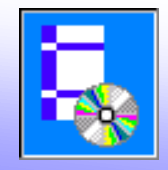

11. Далее определяется ветровая нагрузка в зависимости от ветрового района и типа местности. При нажатии кнопки **Определить** запускается на расчет соответствующее задание NormCAD.

| 🗎 Масте | р схем - Ветровая н                      | агрузка                              | 3        |                          |                |             |
|---------|------------------------------------------|--------------------------------------|----------|--------------------------|----------------|-------------|
| Â       | Ветровой район:                          | <br> a<br>  <br>   <br> V<br>V <br>V |          | Карта                    | Тип местности: | A<br>B<br>C |
|         | Нагрузка на стены:<br>Нагрузка на покрыт | ие:                                  | 14<br>14 | Определить<br>Определить |                |             |

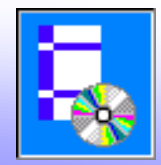

- 12. В последнем окне мастера выбрать операции:
  - создать группы элементов и узлов
  - нарисовать элементы и узлы
  - создать нагружения
  - создать сочетания нагрузок
  - задать нагрузки на элементы

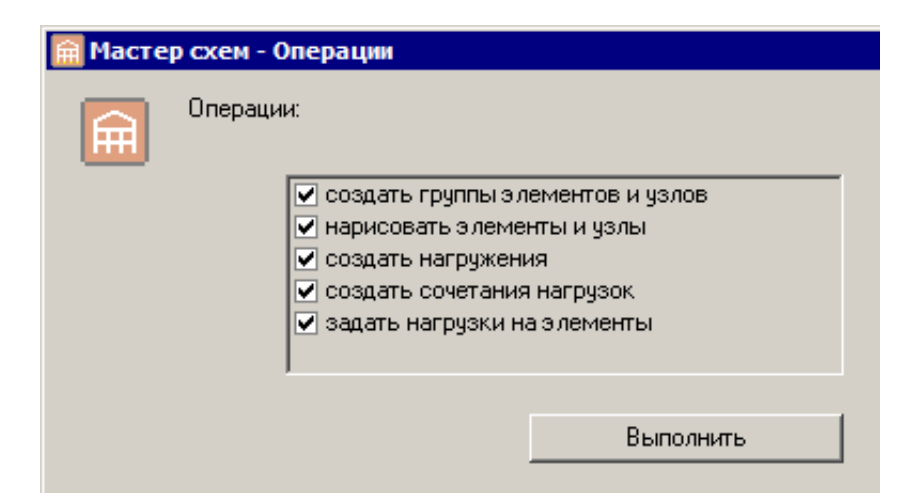

Для выполнения выбранных операций нажмите кнопку Выполнить.

13. Для завершения работы мастера нажмите кнопку Закрыть.

14. Далее в NormFEM в таблице **Материалы** можно выбрать из библиотеки (кнопка) один или несколько материалов или ввести данные по материалам в таблицу.

| C | 👪 Материалы 🖉 💿 🛆 🛲 🏪 🛲 🐇 🕮 t° 🚣 📴 🔅 |    |          |               |           |        |         |        |     |                   |              |
|---|--------------------------------------|----|----------|---------------|-----------|--------|---------|--------|-----|-------------------|--------------|
| ſ | Ι                                    | NM | Материал | Класс(порода) | KTP, 1/C* | Е, МПа | EL, M∏a | G, M∏a | ٧   | Плотность, кг/м^3 | Коэф.надежн. |
|   | 1                                    | 1  | 🦪 ж/б    | B30           | 1E-5      | 1970   | 1970    | 788    | 0,3 | 2500              | 1,1          |
|   |                                      |    |          |               |           |        |         |        |     |                   |              |
|   |                                      |    |          |               |           |        |         |        |     |                   |              |

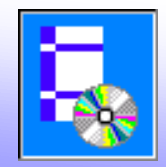

15. В таблице Загружения можно вывести распределения нагрузки на элементах.

Для этого нужно выделить строку загружения в таблице и нажать кнопку Обновить показ нагрузок

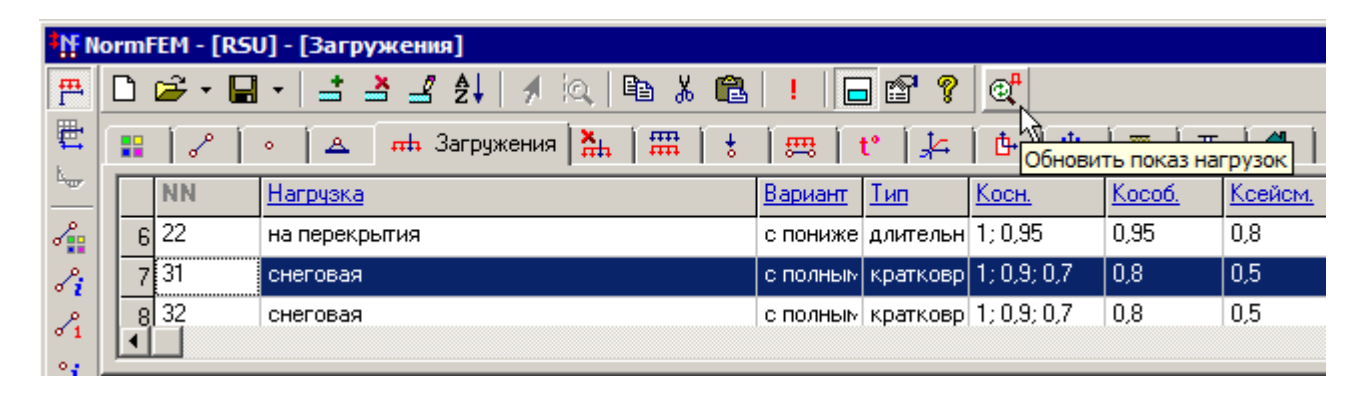

В графическом редакторе должно быть получено следующее изображение распределения снеговой нагрузки на покрытие (в тс/м):

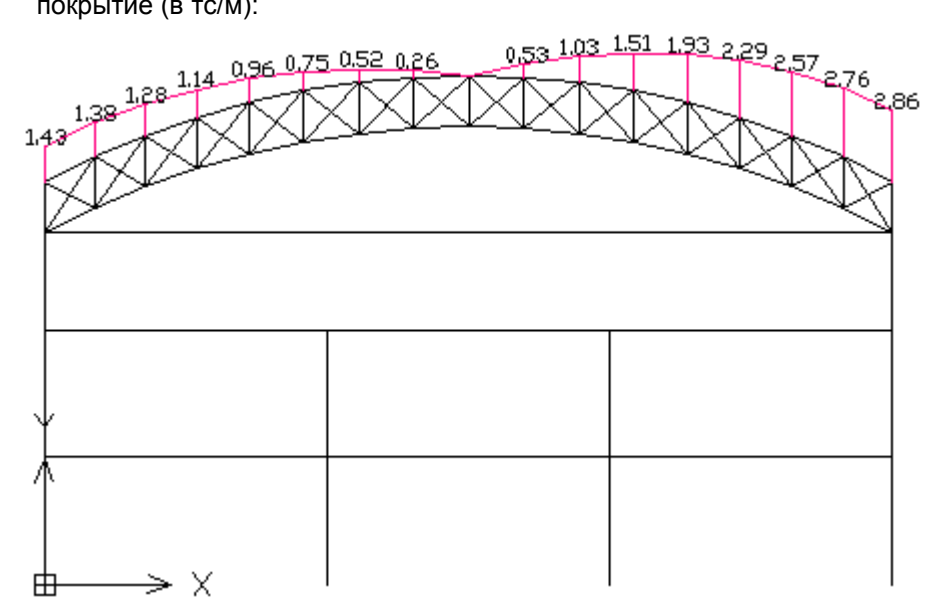

Масштаб текста и линий на эпюрах регулируется на вкладке **Масштаб** в окне **Параметры**.

16. Для расчета полученной схемы нажмите кнопку **Расчет** .

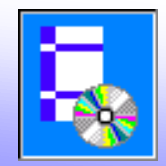

1. После выполнения расчета перейдем к показу результатов. Нажмите кнопку **Результаты** в левом верхнем углу окна NormFEM.

| ₩ NormFEM - [rsu] - [Перемещения] |                                                          |       |          |       |           |  |  |  |
|-----------------------------------|----------------------------------------------------------|-------|----------|-------|-----------|--|--|--|
| 💾 🗋 🖆                             | ÷ - 🔚 -                                                  | 🖆 📥 🖃 | ? ≜↓   🥖 | ् 🗈 🐰 | 🛍 !       |  |  |  |
| 崖 🕓 П                             | 崖 [ 🍾 Перемещения 좌 Усилия 🖾 Усилия от длительной нагруз |       |          |       |           |  |  |  |
| Ц Та                              | зел                                                      | Х, мм | Ү, мм    | Z, мм | UX (x1000 |  |  |  |
| Результа                          | ты                                                       | 0     | 0        | 0     | 0         |  |  |  |
| √ i 2 2                           |                                                          | 0,44  | 0        | 0     | 0         |  |  |  |

2. На вкладке Усилия нажмем кнопку Мастер эпюр

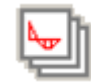

| <sup>‡</sup> NF N | orn                                                                                        | nFEM - [RSU | J] - [Усили | я]         |          |          |         |           |                                  | _ 🗆           | × |
|-------------------|--------------------------------------------------------------------------------------------|-------------|-------------|------------|----------|----------|---------|-----------|----------------------------------|---------------|---|
| 西                 | Ľ                                                                                          | 🗃 - 🔒       | - 1 - 2     | 🕯 🚽 ĝi 🖌 🧖 | ) 🖻 🐰 🛍  | ! 🗖 😭 💡  | ->- 😹 🕌 | s   🔄   🛼 | max <u>Abo</u><br>min <b>a a</b> |               |   |
| <u></u>           | 🖞 % Перемещения 🎒 Усилия 🔿 Усилия от длительной нагрузки 💈 Деформации 🛛 Жестк Мастер эпкор |             |             |            |          |          |         |           |                                  |               |   |
| <b>w</b>          | Γ                                                                                          | Элемент     | N, то       | МХ, тс*м   | МҮ, тс*м | MZ, тс*м | QX, то  | QY, то    | уъ1(2)                           | $m_{ m kp}$ . |   |
| 2                 |                                                                                            | 1 10        | -93,79      | -74,07     | 0        | 0        | 0       | 47,19     | 1                                | 1             | _ |
| 8                 |                                                                                            | 2 10        | -93,79      | -55,38     | 0        | 0        | 0       | 41,97     | 1                                | 1             |   |
| 2                 |                                                                                            | 3 10        | -88,57      | -38,88     | 0        | 0        | 0       | 36,75     | 1                                | 1             | - |
| •                 | Ľ                                                                                          |             |             |            |          |          |         |           |                                  |               |   |

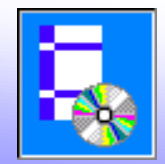

3. В первом окне мастера выбираем виды усилий. Для выбора всех пунктов можно поставить галочку в заголовке списка.

| Macтер эпюр | Выберите виды усилий:<br>Усилия<br>У Нормальная сила №<br>Изгибающий момент Мх<br>Изгибающий момент Му<br>Ц Изгибающий момент Му<br>Поперениео сида Ох | ×            |
|-------------|----------------------------------------------------------------------------------------------------|--------------|
|             | Ц Крутящий момент Мкр<br>Поперечная сила Qx<br>Поперечная сила Qy                                                                                      |              |
|             | < Назад Вперед >                                                                                                    | ▶<br>Закрыть |

4. Для продолжения нажмем кнопку **Вперед** (для возврата к редактированию ранее введенных данных можно будет нажать кнопку **Назад**).

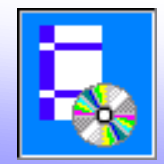

5. В следующем окне выберем одно или несколько загружений или их сочетаний. Для выбора всех пунктов можно поставить галочку в заголовке списка. Для выбора всех загружений можно поставить галочку в пункте **Загружения**. Для выбора всех сочетаний можно поставить галочку в пункте **Сочетания**.

| 🔄 Мастер эпюр |                                                                                                    | ×    |
|---------------|----------------------------------------------------------------------------------------------------|------|
| <b>₩</b>      | Выберите 🔽 загружения<br>🔽 сочетания                                                                                                    |      |
|               | 🗹 Загружения и сочетания                                                                                                    |      |
|               | 🗹 (11) ветровая                                                                                                    |      |
|               | $\Box [1] = 1 \times (1) + 1 \times (2) + 1 \times (3) + 1 \times (4) + 1 \times (5)$                                                                                                    |      |
|               | $\Box [2] = 1 \times (1) + 1 \times (2) + 1 \times (3) + 1 \times (4) + 1 \times (6)$                                                                                                    |      |
|               | $\Box [3] = 1 \times (1) + 1 \times (2) + 1 \times (3) + 1 \times (4) + 1 \times (7)$                                                                                                    |      |
|               | $\Box [4] = 1 \times (1) + 1 \times (2) + 1 \times (3) + 1 \times (4) + 1 \times (8)$                                                                                                    |      |
|               | $[5] = 1 \times (1) + 1 \times (2) + 1 \times (3) + 1 \times (4) + 1 \times (9)$                                                                                                    |      |
|               | [b] =  x(1) +  x(2) +  x(3) +  x(4) +  x(10)  $[7] = 1 + (1) + 1 + (2) + 1 + (2) + 1 + (4) + 1 + (11)$                                                                                          |      |
|               | $\Box [r] = 1 \times (1) + 1 \times (2) + 1 \times (3) + 1 \times (4) + 1 \times (1)$<br>$\Box [8] = 1 \times (1) + 1 \times (2) + 1 \times (3) + 1 \times (4) + 1 \times (5) + 0.9 \times (7)$ |      |
|               | $[0] = 1 \times (1) + 1 \times (2) + 1 \times (3) + 1 \times (4) + 1 \times (5) + 0.9 \times (7)$                                                                                               |      |
|               | $\prod [10] = 1 \times (1) + 1 \times (2) + 1 \times (3) + 1 \times (4) + 1 \times (5) + 0.9 \times (8)$                                                                                        | -1   |
|               |                                                                                                    | ا لغ |
|               |                                                                                                    | -    |
|               |                                                                                                    |      |
|               | < Назад Вперед > Закрыт                                                                                                    | >    |

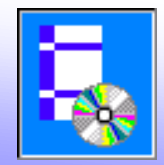

6. Далее выберем группы элементов, для которых будут показаны усилия.

| Macтер эпюр | Выберите гр | руппы элементов:           | X  |
|-------------|-------------|----------------------------|----|
|             | 🗹 NN        | Группы элементов           |    |
|             | <b>☑</b> 1  | зона F                     |    |
|             | 3           | зона Н                     |    |
|             |             | зона І                     |    |
|             |             | зона Ј                     |    |
|             | <b>№</b> 21 | наветренная стена, зона 1  |    |
|             | <b>⊠</b> 31 | подветренная стена, зона 1 |    |
|             | 20          | перекрытия                 |    |
|             | <b>M</b> 1a | средние колонны            |    |
|             |             |                            |    |
|             |             |                            |    |
|             |             |                            |    |
|             |             | <b>_</b>                   |    |
|             |             |                            |    |
|             |             | < Назад Вперед > Закры     | гь |

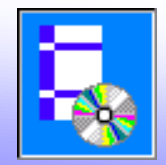

7. В следующем окне задаются параметры вывода эпюр в альбоме, количество промежуточных точек на эпюрах усилий..

| 🔄 Мастер эпюр |                          | × |
|---------------|--------------------------|---|
|               | Порядок вывода эпюр:     |   |
|               | ( Назад Вперед > Закрыть | , |

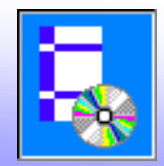

8. В последнем окне можно задать параметры для заполнения штампа в альбоме (кнопка Параметры).

| 🔄 Мастер эпюр |                                          | ×   |
|---------------|------------------------------------------|-----|
|               | Подготовить альбом результатов Параметры |     |
|               |                                          |     |
|               | Стоп                                     |     |
|               |                                          |     |
|               |                                          |     |
|               |                                          |     |
|               |                                          |     |
|               |                                          |     |
|               | < Назад Вперед > Закр                    | ыть |

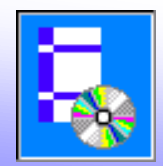

9, Для подготовки альбома требуется нажать кнопку **Подготовить альбом результатов**. Через некоторое время в зависимости от количества листов, альбом результатов будет подготовлен и открыт в редакторе MS Word.

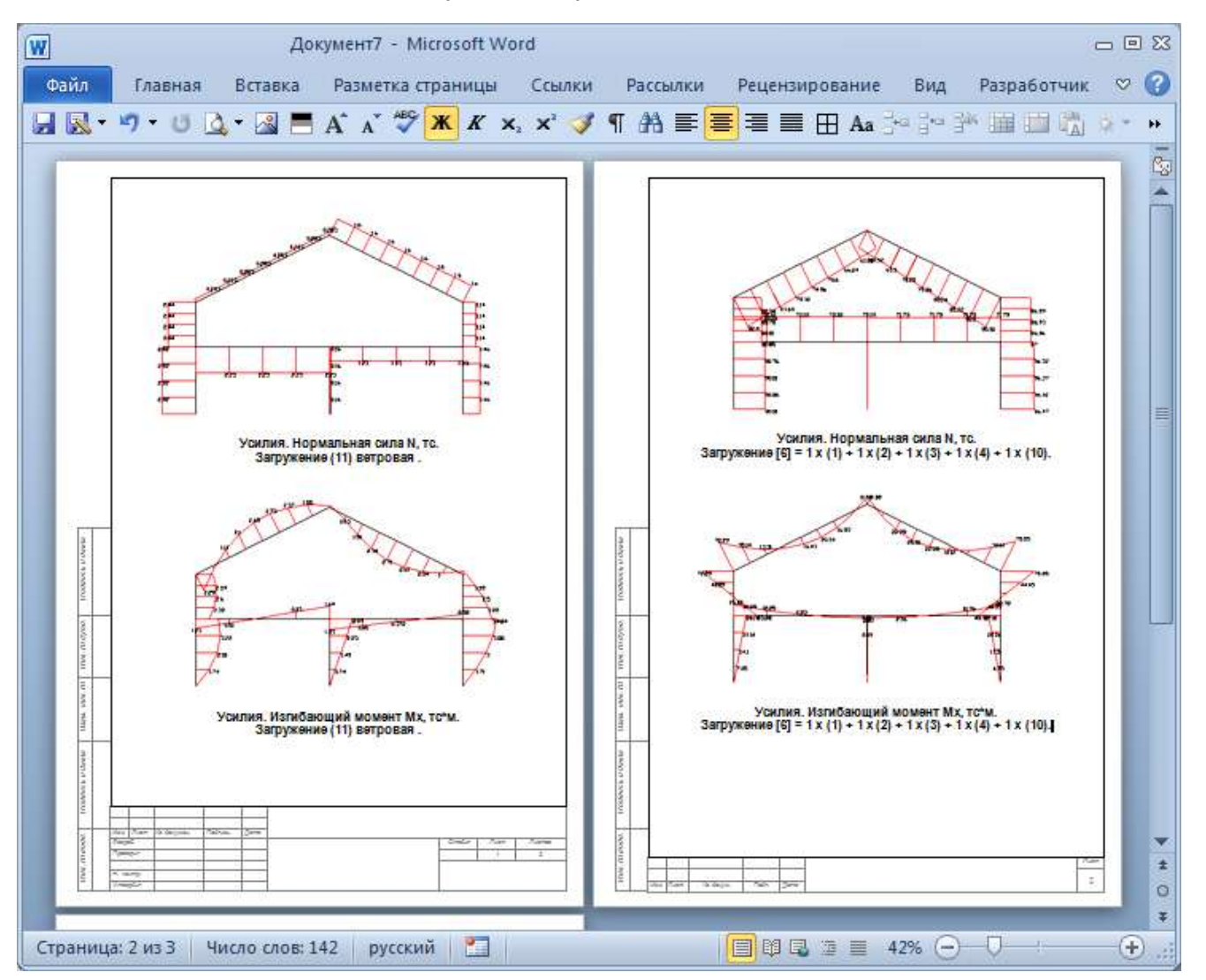